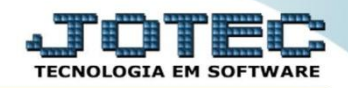

## RELATÓRIO DE KANBAN POR LOCAL OFREDKBLC

Explicação: Emite um relatório gerencial contendo todos os detalhes para acompanhamento do KANBAN emitido, desta forma o gestor analisará o operador e a hora gasta pela operação realizada.

## > Para realizar esta rotina acesse o módulo: Produção

| Menu Geral - JOTEC - 0000098.00 - 1136 - Mozilla Firefox                |                                                                 |             |                        |                    |                                                                                                    |
|-------------------------------------------------------------------------|-----------------------------------------------------------------|-------------|------------------------|--------------------|----------------------------------------------------------------------------------------------------|
| 🛞 172.16.1.28/cgi-bin/jtgeseus.exe                                      |                                                                 |             |                        |                    |                                                                                                    |
| Suporte Eletrônico                                                      |                                                                 |             |                        |                    | ALTER SOFTWARE                                                                                      |
| Sistemas<br>Faturamento O<br>Serviços O<br>CRM - SAC                    | Faturamento                                                     | Serviços    | CRM - SAC              | Telemarketing      | Acesso Rápido           Bancos         Áplicações                                                   |
| Telemarketing O<br>EDI O<br>Mala Direta O                               | EDI                                                             | Mala Direta | Estoque                | Compras            | Extrato de aplicações Estoque Gera relatório p/produtos                                             |
| Estoque O<br>Compras O<br>ELPR O                                        | Faturamento<br>EDI<br>ELPR<br>Contas a<br>Receber<br>Exportador | Produção    | Gerenc. de<br>projetos | Contas a Pagar     | Gera relatório p/tornecedores     Faturamento     Gera relatório por pedidos     Gera relatório por |
| Gerenc. de projetos<br>Contas a Pagar<br>Contas a Receber               | Contas a<br>Receber                                             | Bancos      | Fluxo de Caixa         | Centro de<br>Custo | transportadora<br>Mala Direta<br>Pesquisa de cep                                                    |
| Fluxo de Caixa     O       Centro de Custo     O       Exportador     O | Exportador                                                      | Gestor      | Importador             | Auditor            | Consulta de cep<br>Cliente<br>Produção                                                              |
| SUPORTE JOTEC                                                           |                                                                 | TECNICO     | 24/11/2015             | MATRIZ             | Sair                                                                                                |

## > Em seguida acesse: *Relatório* > *Kanban por local*.

| Menu do controle de fabricação - JOTEC - jtofme01 - 000004 | 8 - Mozilla Firefo | x                                                                                                |                                |                                                                                                    |                               |             |                       |                 | ×                        |
|------------------------------------------------------------|--------------------|--------------------------------------------------------------------------------------------------|--------------------------------|----------------------------------------------------------------------------------------------------|-------------------------------|-------------|-----------------------|-----------------|--------------------------|
| T72.16.1.28/cgi-bin/jtofme01.exe?PROG=jotec                |                    |                                                                                                  |                                |                                                                                                    |                               |             |                       |                 |                          |
| Suporte Eletrônico                                         |                    |                                                                                                  |                                |                                                                                                    |                               |             |                       |                 | DETECNOLOGIA EM SOFTWARE |
| Sistemas                                                   |                    | <u>A</u> rquivo A                                                                                | A <u>t</u> ualização           | <u>C</u> onsulta                                                                                                | R <u>e</u> latório            |             |                       |                 | PRODUÇÃO                 |
| Faturamento                                                | 0                  | Orden                                                                                            | n de fabricaçã                 | ão                                                                                                    | Explosão d                    | le produtos | Kanban                |                 |                          |
| Serviços                                                   | 0                  | Fases em andamento<br>Análise de componentes<br>Mapa de posicao de O.F.                          |                                | Produtividade de máquina/homem Kant<br>Previsão movtos. futuros Prev<br>Produtos mais/menos vendidos Lote:      |                               | Kanban      | por local             |                 |                          |
| CRM - SAC                                                  | •                  |                                                                                                  |                                |                                                                                                    |                               | Previsão    | de término do kanhan  |                 |                          |
| Telemarketing                                              | 0                  |                                                                                                  |                                |                                                                                                    |                               | Latas va    | vector mino do Kanban |                 |                          |
| EDI                                                        | 0                  |                                                                                                  |                                |                                                                                                    |                               | Lotes ve    |                       |                 |                          |
| Mala Direta                                                | 0                  | 0.F. p                                                                                           | or cliente                     |                                                                                                    | Necessidades de compras CIL/p |             | CIL/proc              | dutos por local |                          |
| Estoque                                                    | 0                  | O.F. por produto<br>O.F. por vendedor<br>O.F. por conta de rateio<br>Apuração de O.F. x receitas |                                | Ordens de fabricação vencidas Interru<br>Seqüências por local Kanbar<br>Controle da produção por kanban Etiquet |                               | Interrup    | ções da produção      |                 |                          |
| Compras                                                    | 0                  |                                                                                                  |                                |                                                                                                    |                               | Kanban :    | sintético             |                 |                          |
| ELPR                                                       | 0                  |                                                                                                  |                                |                                                                                                    |                               | Etiqueta    | s Produto/Validade    |                 |                          |
| Gerenc. de projetos                                        | <b>O</b>           |                                                                                                  |                                | Inspeção final Análi                                                                                            |                               |             | de produto            |                 |                          |
| Q Suporte eletrônico                                       |                    | O-Ordem de fabricação S-R                                                                        |                                | S-Rastreabilidade do produto                                                                                    |                               | P-Produtos  |                       |                 |                          |
|                                                            |                    |                                                                                                  | B-Rel. Kanban                  |                                                                                                    | M-Mapa da produção            |             | F-Menu Inicial        |                 |                          |
|                                                            |                    | G-G                                                                                              | G-Gera apontamento             |                                                                                                    | K-Gera kanban                 |             |                       | $\frown$        |                          |
| Melhorando sua empresa                                     |                    | L-Liberaç                                                                                        | L-Liberação de material kanban |                                                                                                    | N-Kanban por local            |             |                       |                 |                          |
| SUPORTE JOTEC                                              |                    |                                                                                                  |                                | TEC                                                                                                    | NICO                          | 24/11/2015  | MATRIZ                |                 |                          |

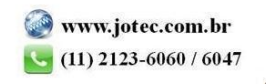

Na tela seguinte, informe os campos a serem considerados na emissão do relatório, que poderá ser com base em (1) Local, Nr. Kanban, Data da geração do kanban, Produto, Data último apontamento ou Número da OF. Informe os campos desejados, selecione os tipos de (2) Kanbans a serem considerados, o (3) Tipo de relatório (Analítico: Detalhado ou Sintético: Resumido). Clique no ícone da "Impressora" para emitir o relatório.

| Relatório de kanban por local de produção - JOTEC - jtofle41 - 000 | 0011 - Mozilla Firefox                                                                                                    |   |
|--------------------------------------------------------------------|----------------------------------------------------------------------------------------------------|---|
| 172.16.1.28/cgi-bin/jtofle41.exe#                                  |                                                                                                    |   |
|                                                                    |                                                                                                    |   |
| 1                                                                  | Local     Nr.Kanban       Inicial     PRODUCAO       Final     PRODUCAO       PRO     Final                                                                                                    |   |
|                                                                    | Data da geração do kanban     Produto       Inicial     01/01/2015     Inicial       Final     31/12/2999     Final                                                                                                    |   |
|                                                                    | Data último apontamento     Número da OF       Inicial     Inicial       Final     31/12/2999                                                                                                    | - |
| 2                                                                  | Kanban       Tipo de relatório       3         Todos       Concluído       Analítico       3         Iniciado       A emitir       Sintético       Junidade de medida         Parado       A iniciar       Inician       Inician |   |
|                                                                    | Linhas por página: 055                                                                                                    |   |

> Selecionando a opção: *Gráfica normal – PDF com logotipo*, será gerado o relatório conforme abaixo:

| 82327.pdf - Mozilla Firefox<br>72.16.1.28/files/11382327.pdf             |                              |                                                                       |                    |                                                                |                                              |                                                             |                                 |      | - 0 |
|--------------------------------------------------------------------------|------------------------------|-----------------------------------------------------------------------|--------------------|----------------------------------------------------------------|----------------------------------------------|-------------------------------------------------------------|---------------------------------|------|-----|
| ] ★ ≯                                                                    | Página:                      | 1 de 2 ·                                                              | -   + [            | 70%                                                            | \$                                           | 23 (                                                        |                                 |      |     |
|                                                                          | SUPORTE JOT                  | EC                                                                    |                    |                                                                | JTOFLE41 25/11/2015                          | 11:38                                                       | PAGINA: 1                       | de 2 | 7   |
| Suporte Eletrôn                                                          | ico                          | F                                                                     | RELACAO            | DE KANBAN POR                                                  | LOCAL - ANALITICO                            |                                                             |                                 |      |     |
| LOC INI : PRODUCAO /PRO<br>FIM : PRODUCAO /PRO                           | D KAN                        | BAN INI : 000000000000000<br>FIM : 999999999999999                    | GERACA             | O INI: 01/01/2015<br>FIM : 31/12/2999                          | PROD INI :<br>FIM : zzzzzzzzzzzzzzzzzzzzzzzz | OF                                                          | FINI :<br>FIM: zzzzzzzzz        |      |     |
| LOCAL: PRODUCAO                                                          | /PRO - PRODUCA               | 0                                                                     |                    |                                                                |                                              |                                                             |                                 |      |     |
| N. KANBAN 0000003300<br>EMISSAO<br>TERMINO<br>DT VALIDADE :<br>ULT APONT | 6/0001<br>- 00:00<br>- 00:00 | PRODUTO 0000444<br>INICIO<br>QTD A PROD<br>OPERADOR<br>CODIGO DA OF : | - 00:00<br>1,00000 | SUBPRODUTO:<br>PREVISAO INI:<br>QTD PRODUZI.:<br>PRIORIDADE: 0 | - 00:00<br>0,00000                           | GERACAO: 14.<br>TEMPO EXEC:<br>U. MEDIDA: PO<br>STATUS: A I | /04/2015<br>0,00<br>C<br>EMITIR |      |     |
| N. KANBAN: 000000330<br>EMISSAO<br>TERMINO:<br>DT VALIDADE :             | 7/0001                       | PRODUTO 3.28.171<br>INICIO                                            | - 00:00<br>1,00000 | SUBPRODUTO:<br>PREVISAO INI:<br>QTD PRODUZI:<br>PRIORIDADE: 0  | - 00:00<br>0,00000                           | GERACAO: 14.<br>TEMPO EXEC:<br>U. MEDIDA: PO<br>STATUS: A I | /04/2015<br>0,00<br>C           |      |     |
| N. KANBAN<br>EMISSAO<br>TERMINO<br>DT VALIDADE :                         | - 00:00<br>8/0001<br>- 00:00 | PRODUTO                                                               | - 00:00<br>1,0000  | SUBPRODUTO:<br>PREVISAO INI:<br>QTD PRODUZI.:<br>PRIORIDADE: 0 | - 00:00<br>0,00000                           | GERACAO: 14.<br>TEMPO EXEC:<br>U. MEDIDA: PO<br>STATUS: A I | /04/2015<br>0,00<br>EMITIR      |      |     |
| ULT APONT:                                                               | - 00:00                      | CODIGO DA OF :                                                        |                    |                                                                |                                              |                                                             |                                 |      |     |

2015/06